Rendez-vous sur le site <u>https://transportscolaire.auvergnerhonealpes.fr/CRAURA-FO/Usager/PortailUsager/Horaire/</u>

pour rechercher un itinéraire de transport scolaire et consulter les horaires

## Recherche d'un horaire : sélection des critères de recherche

| Les champs obligatoires à renseigner sont :<br>• Pour l'adresse personnelle :<br>- N° et voie et/ou Lieu-dit<br>- Commune                                                                                                    |  | La Région<br>Auvergne-Rhône-Alpes                |                                                                                                    | n Inscription au transport scolaire                                                                                    |
|----------------------------------------------------------------------------------------------------|--|--------------------------------------------------|----------------------------------------------------------------------------------------------------|----------------------------------------------------------------------------------------------------|
| <ul> <li>Pour l'établissement scolaire, renseignez dans l'ordre :         <ul> <li>Commune</li> <li>Etablissement scolaire</li> <li>Rayon de recherche (sélection dans la liste)</li> <li>Jours de fonctionnement (sélection dans la liste)</li> <li>Période scolaire (sélection dans la liste)</li> </ul> </li> </ul>                                                                                                    |  | Je consul                                        | lte les horaires<br>N° et voie<br>Lieu-dit                                                                                         | Version contrastée  Champ obligatoire  Adresse personnelle  1 rue de la loire  Ex : Le petit Verger                    |
| - View of the second second se |  | Commune *<br>Commune<br>Etablissement scolaire * | Veuillez saisir le champ N° et voie et/ou le champ Lieu-dit. Commune  Etablissement scolaire  Etablissement scolaire               |                                                                                                    |
| <ul> <li>1 – Renseigner les champs</li> <li>obligatoires et compléter les champs</li> <li>facultatifs si souhaité</li> <li>2 – Cliquer sur le bouton <i>Rechercher</i></li> </ul>                                                                                                    |  | mps                                              | Rayon de recherche *<br>Jour de fonctionnement *<br>Période scolaire *<br>Sens<br>p facultatif à renseigner :<br>saisie de l'heure | 1 Km   Indifférent   Année scolaire 2024-2025       Aller Arrivée avant       Retour     Retour accueil     Rechercher |

\_a

## Recherche d'un horaire : affichage du résultat de recherche

CHARLIEU - Capucins (0.226 Km)

Sélectionnez le point de montée sur la carte ou dans la liste pour consulter ses horaires

En fonction des critères renseignés sur l'écran précédent, vous obtenez la liste des itinéraires correspondant à votre recherche

Vous pouvez alors **télécharger l'itinéraire** avec les horaires détaillés en cliquant sur **le petit nuage bleu** situé entre l'horaire du point de montée et l'horaire du point de descente

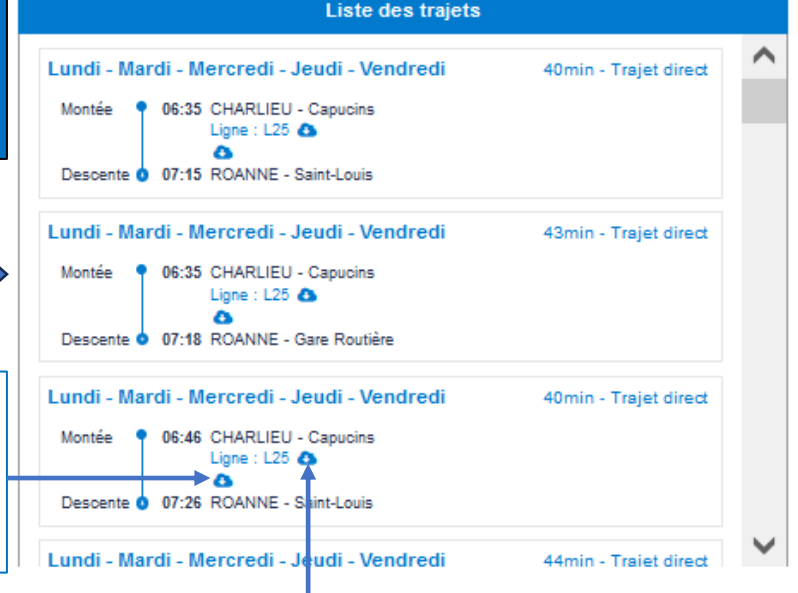

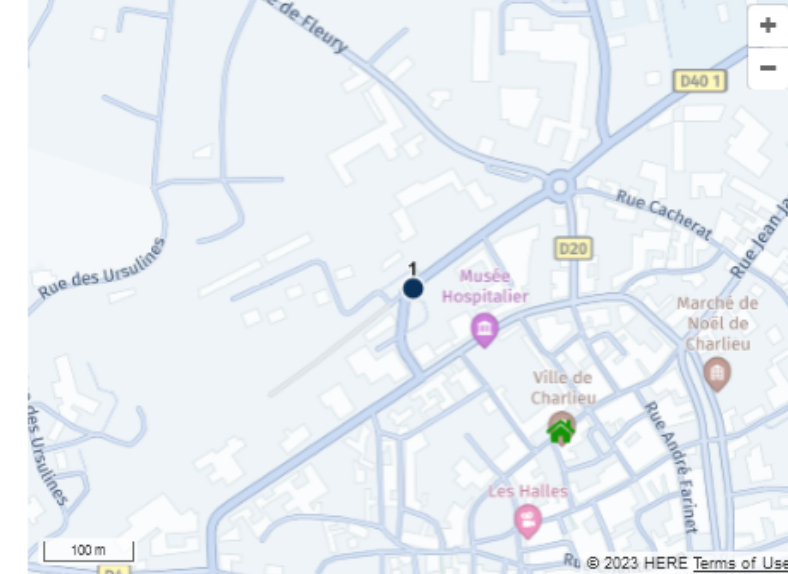

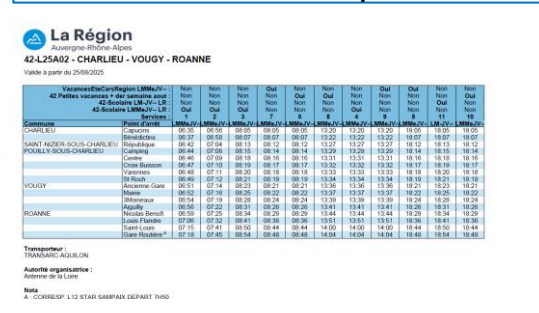

Résultat du téléchargement de l'horaire

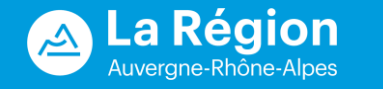

Vous pouvez aussi **télécharger** l'ensemble des itinéraires de la ligne en cliquant sur le petit nuage bleu à côté de ligne Résultat du téléchargement de la ligne

## Recherche d'un horaire : affichage du résultat de recherche (suite et fin)

En cliquant sur **Temps – Trajet direct**, vous pouvez visualiser l'itinéraire emprunté et le point de montée concerné (rond vert) sur la carte présentée à droite

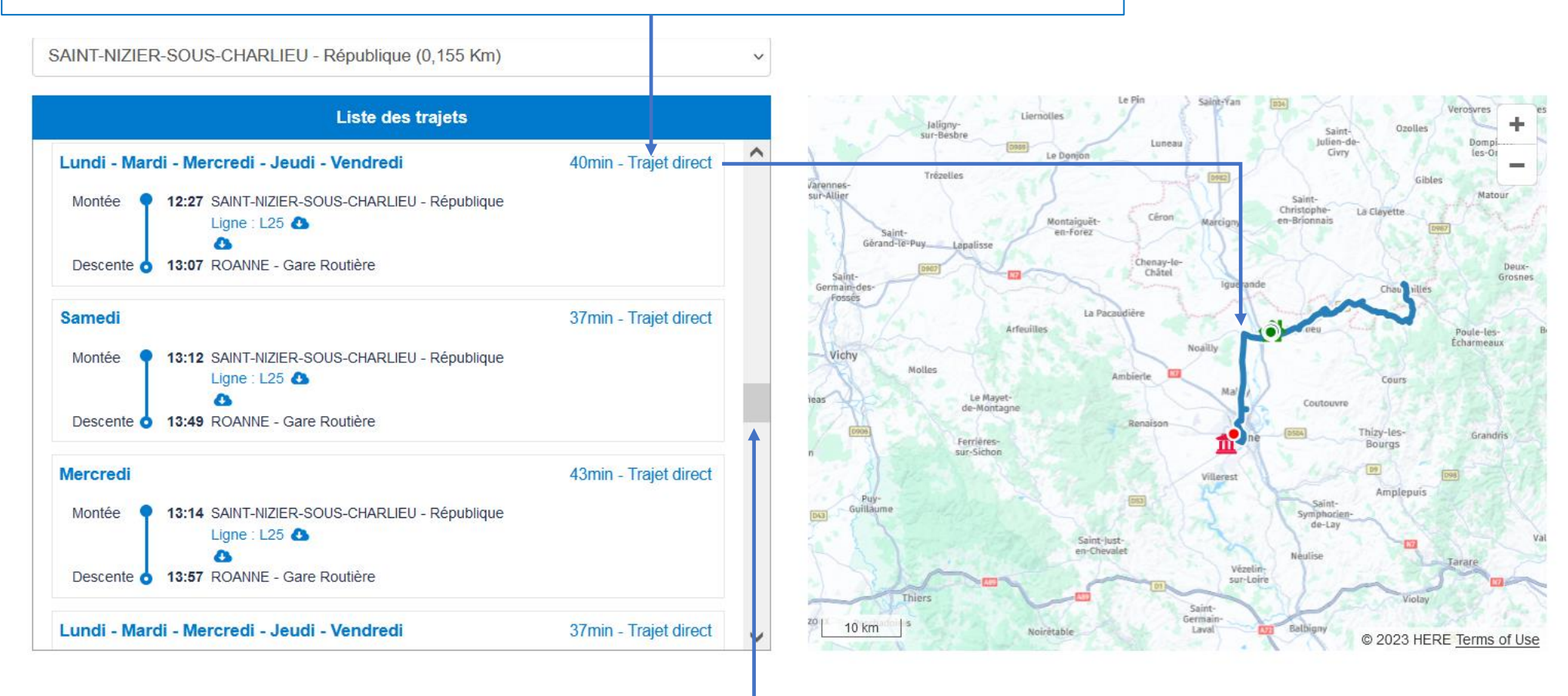

Vous pouvez faire défiler la liste des trajets disponibles en cliquant sur la flèche d'ascenseur

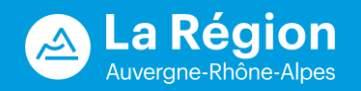